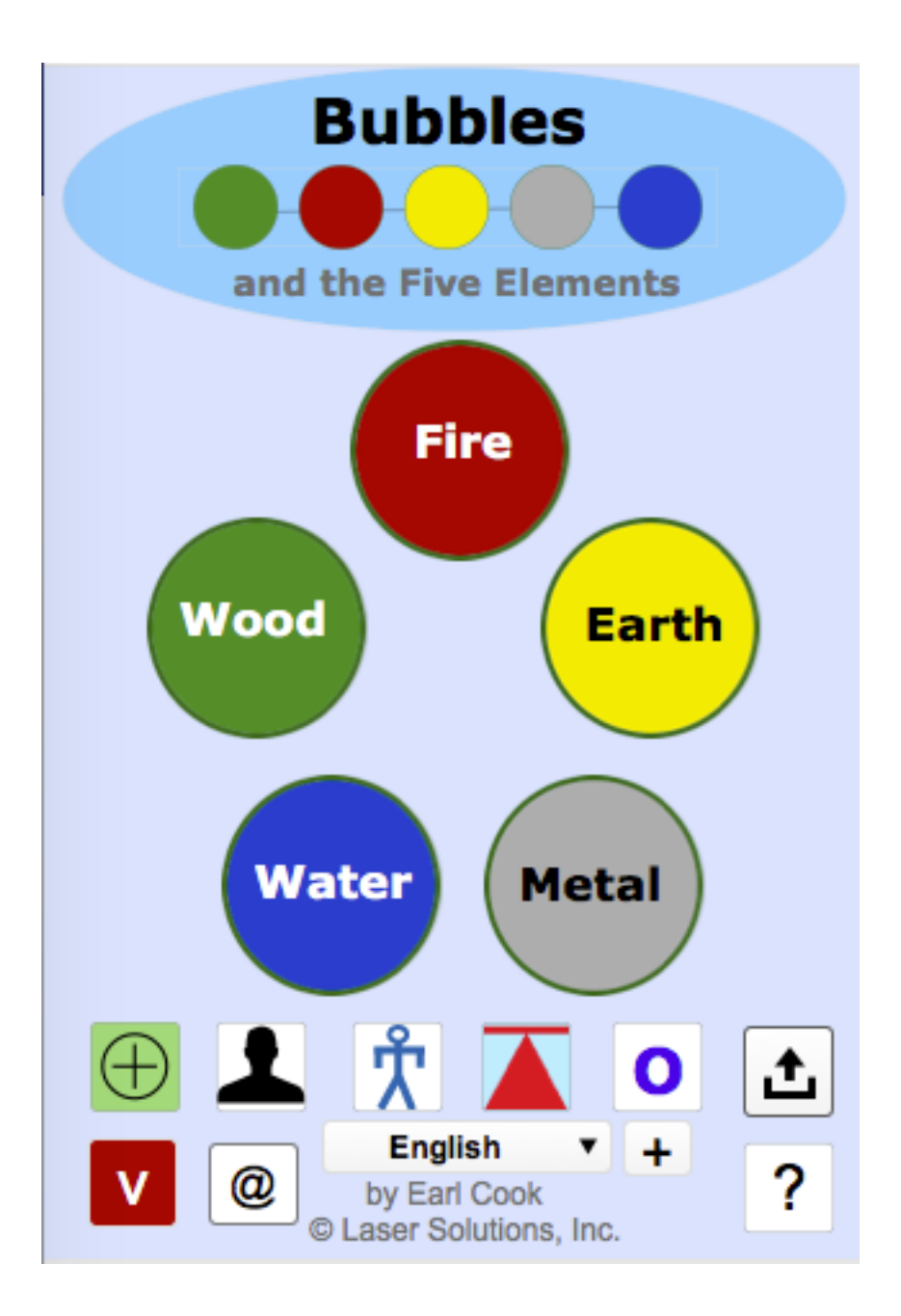

# **User Guide**

Version 1.0 December 26, 2016

| Overview<br>Guide to Icons                                                                                              | – Page 3  |
|----------------------------------------------------------------------------------------------------|-----------|
| Functional Areas of Bubbles                                                                                             | – Page 4  |
| New Session for Person                                                                                                  | – Page 5  |
| Recording Results<br>Five Elements - Panel 1<br>Meridians - Panel 2<br>14 Muscles - Panel 3<br>42 Muscles - Panel 4     | – Page 6  |
| Muscle Testing Videos - Panel 5                                                                                         | – Page 7  |
| Correction Techniques<br>Chapman Reflexes Anterior - Panel 1<br>Posterior - Panel 2<br>Anterior and Posterior - Panel 3 | – Page 8  |
| Bennett Points - Panel 4<br>Meridians                                                                                   | – Page 9  |
| Energetic Patterns                                                                                                    | – Page 10 |
| Report                                                                                                    |           |
| Acknowledgements<br>Translation Credits<br>Translation Status                                                           | – Page 11 |

# Bubbles and the Five Elements

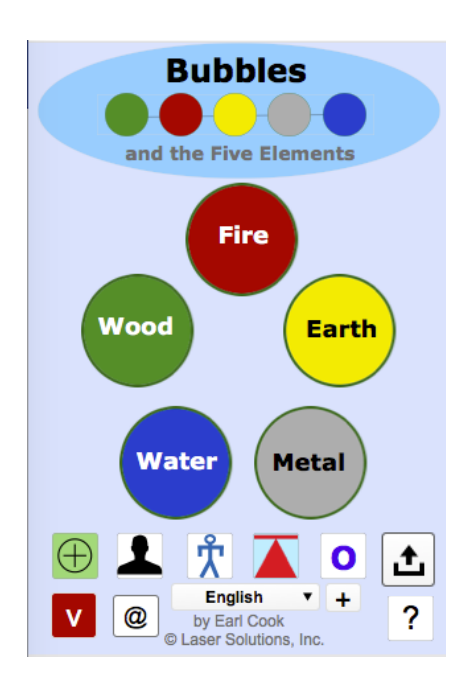

Bubbles is an advanced tool for recording the results of muscle testing and providing key information for balancing using the Five Elements, particularly, when using Emotions and Sounds of the elements. The software contains no explanatory content and is built with a minimum of words in seven languages with icons and graphics meant to convey information.

The *eTouch for Health* software and *Touch for Health* classes are recommended for learning techniques that are used in Bubbles. *The free FileMaker Go is* 

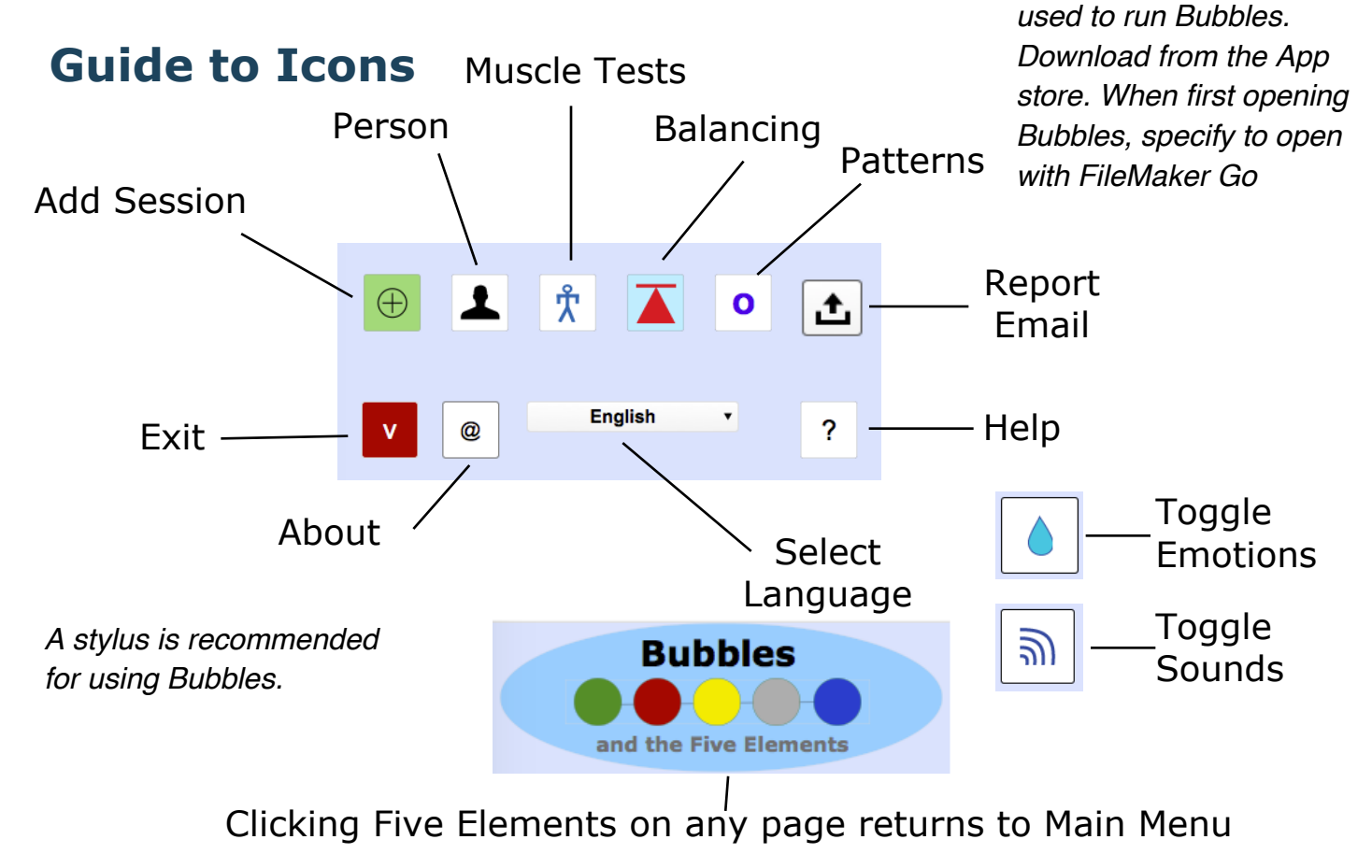

Bubbles and the Five Elements is not used for the diagnosis or treatment of disease. For all life-threatening issues and with continuing or worsening symptoms, always seek professional healthcare attention.

## Functional Areas of Bubbles

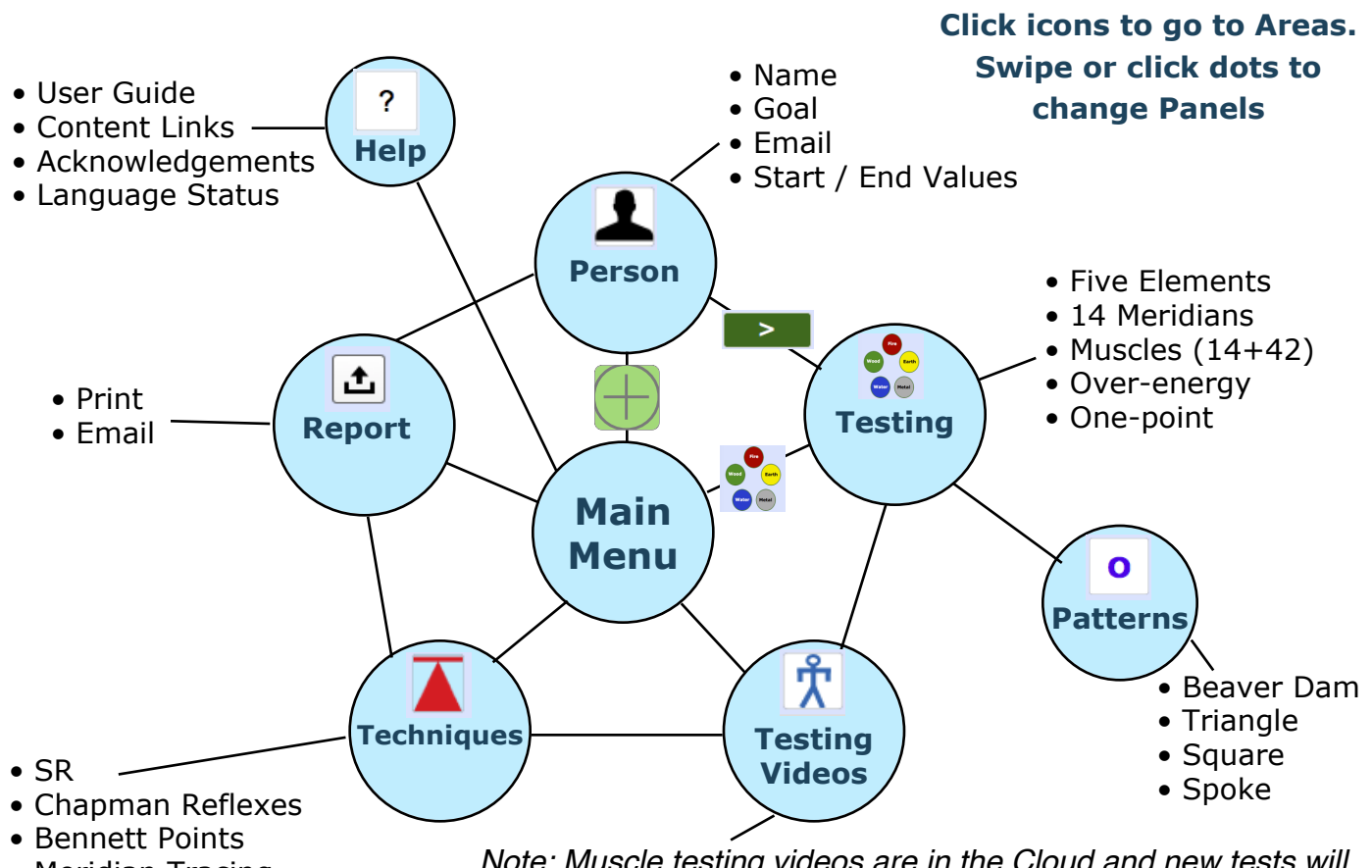

Meridian Tracing

Note: Muscle testing videos are in the Cloud and new tests will be periodically added and updated. These will appear automatically in Bubbles.

Note: Illustrations of locations of points and reflexes used for balancing are general references and may not be anatomically correct. Use the references listed in Help for learning specific techniques and locations. No techniques are taught in Bubbles, only graphical references.

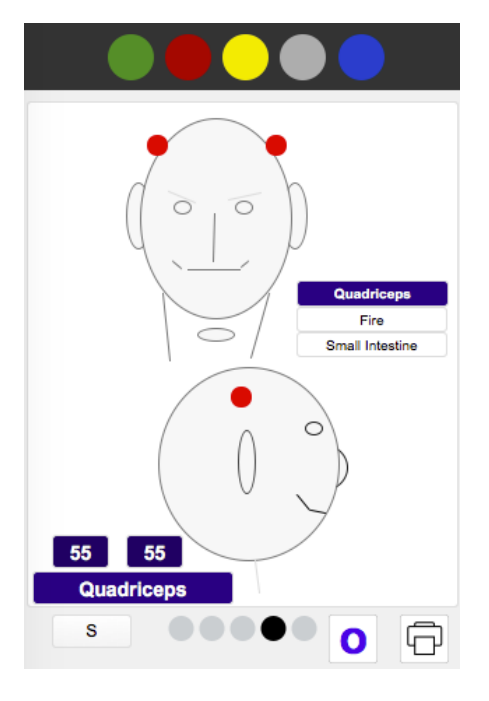

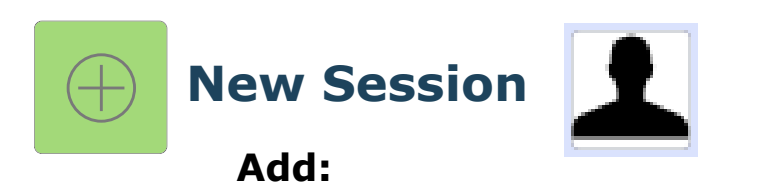

- Person
- Email
- Goal
- Starting and ending session values

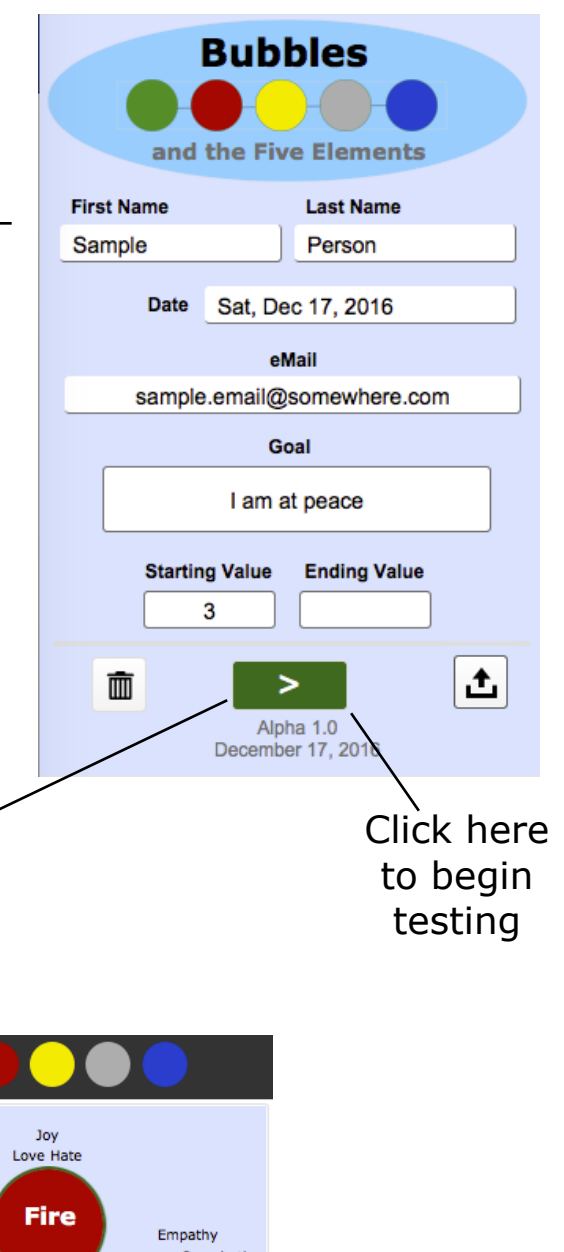

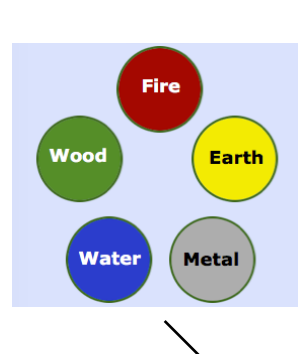

### **Recording** Results

Clicking the Five Elements on the Main Menu takes you to the Recording area. There are five panels and accessed by swiping or clicking the circles on the bottom of the screens.

Each panel presents a different way to use Bubbles. Panel 1 is for Five Element balances using Emotions and Sounds.

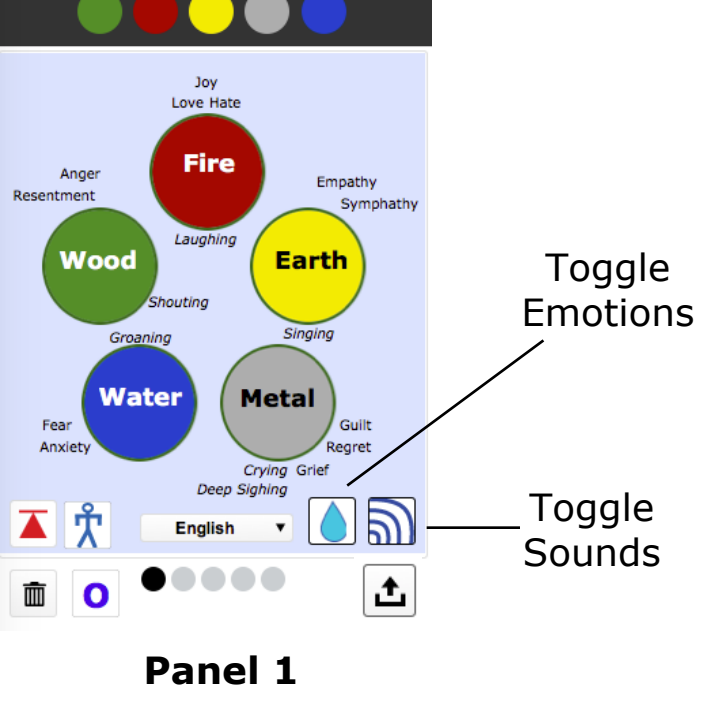

#### **Panel 2 focuses on Meridians**

#### Modes \_

- Elements
- Meridians
- Muscles
- Over energy
- One point

Your selection of Mode determines how your click upon a Meridian is interpreted by Bubbles. When in Meridian Mode, clicking on a meridian toggles the state.

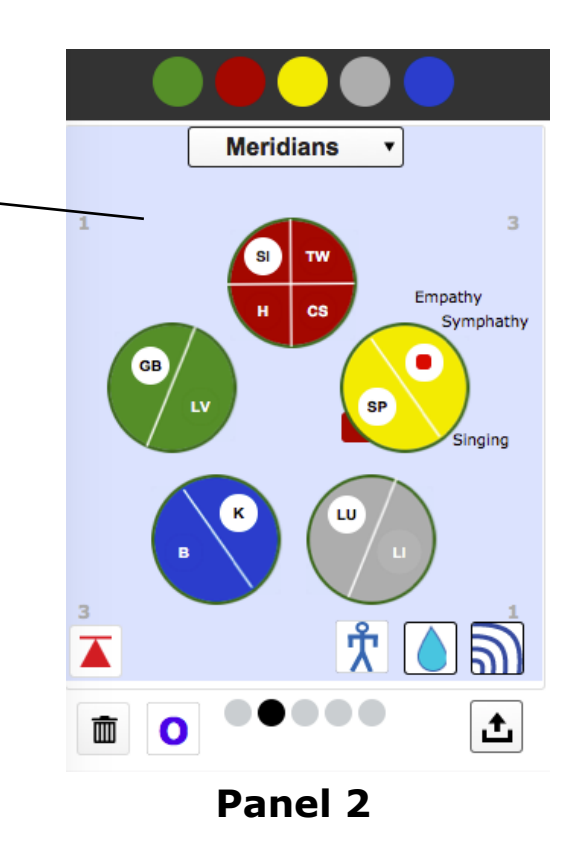

#### **14 Muscle Recording**

Entries previously made in Panels 1 & 2 are also recorded in the 14 Muscles area and vice versa.

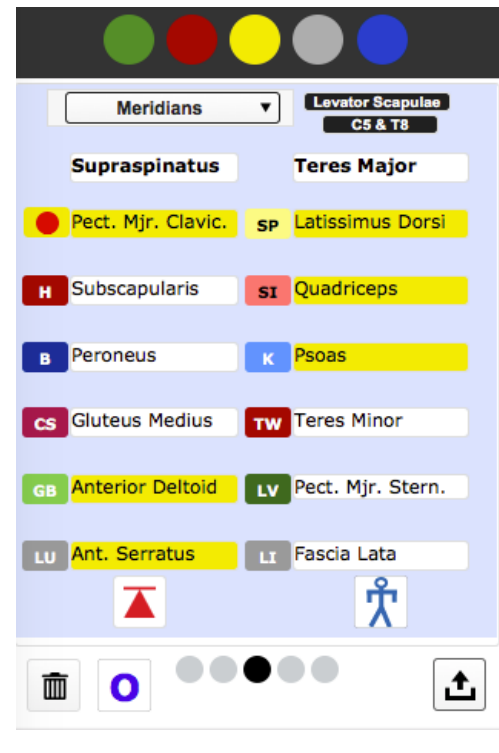

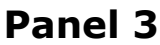

#### 42 Muscle Recording

Setting the Mode to 'Meridians' affects the meridian and primary indicator muscle.

Setting the Mode to 'Muscles' allows setting individual muscles

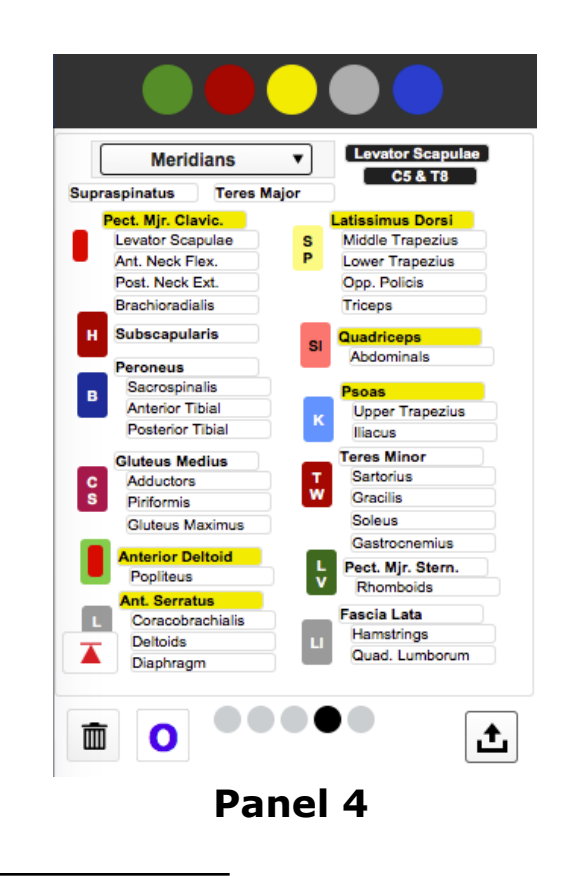

#### **Muscle Testing Videos**

Movies are stored in the Cloud and a WiFi connection is required. As new tests are added, your Bubbles player will play them automatically.

There are three possible tests per muscle. Each test is repeated three times.

Muscle Tests can be selected from the two numbered popup lists. The popup list on the left is in Meridian order and the one on the right is alphabetical.

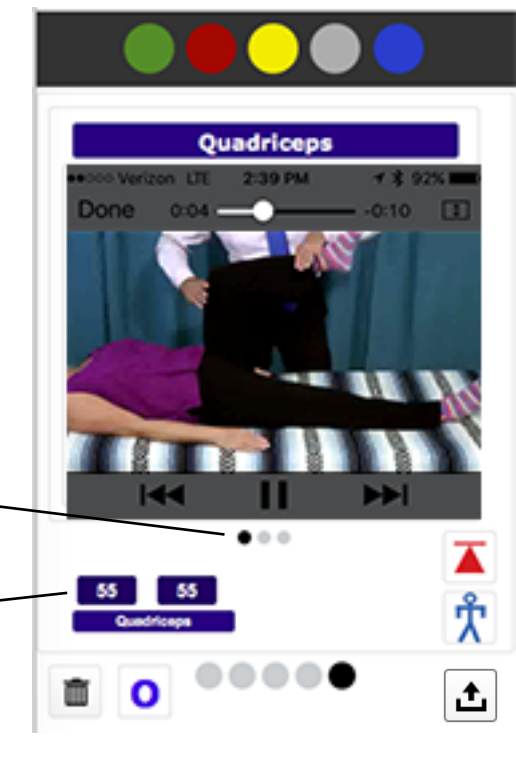

Panel 5

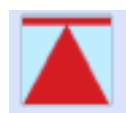

### **Correction Techniques**

The last muscle selected in the recording area will be active when landing here.

Two numbered popup lists allow selecting any muscle. The list on the left is Meridian order and the other is Alphabetically ordered.

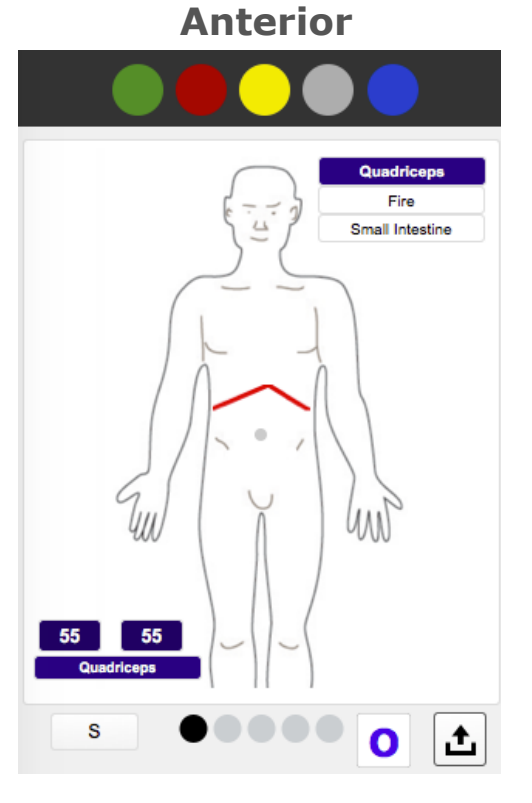

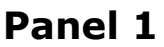

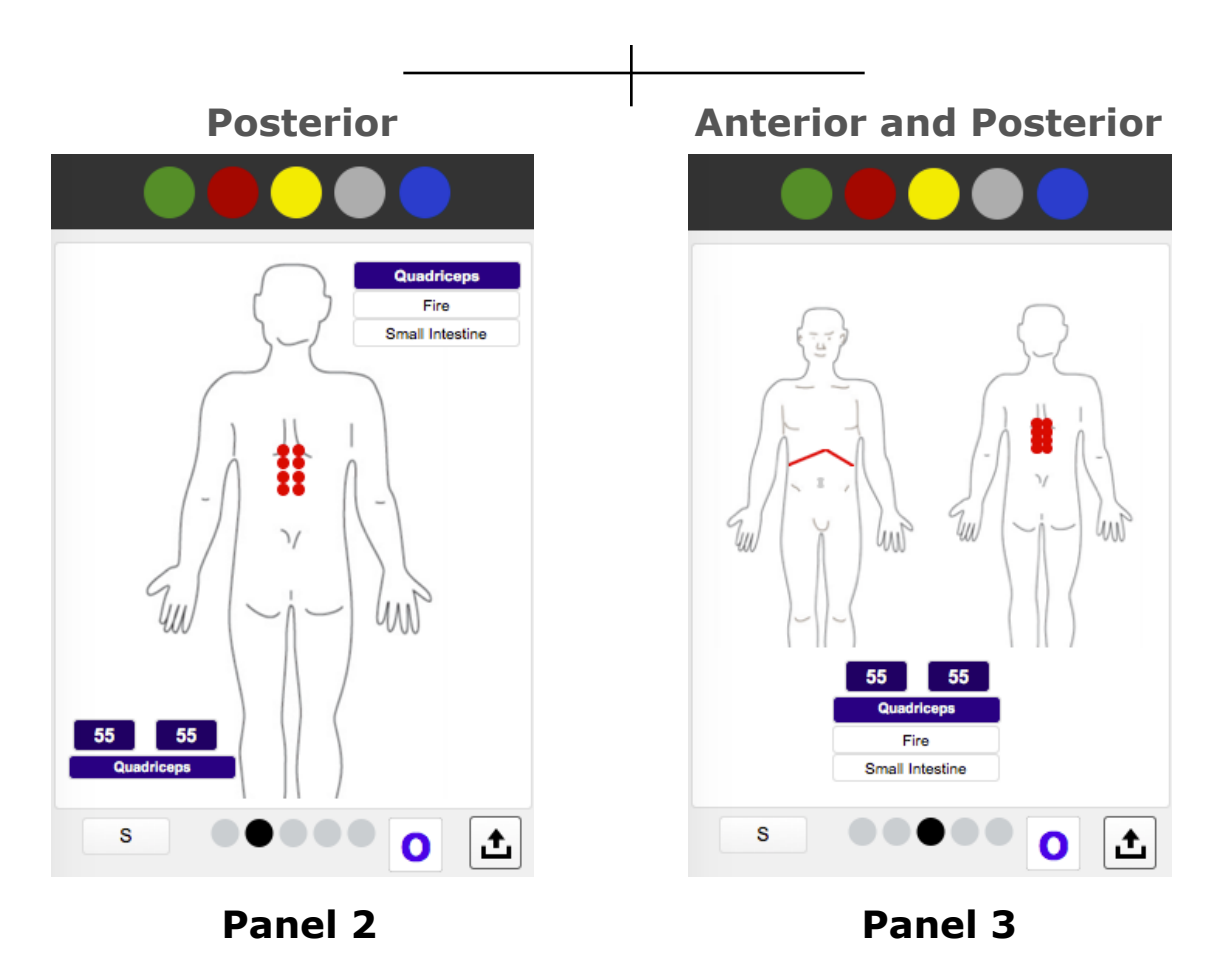

The last muscle selected in the recording area will be active when landing here.

Two popup lists allow selecting any muscle. The list on the left is Meridian order and the other is Alphabetically ordered.

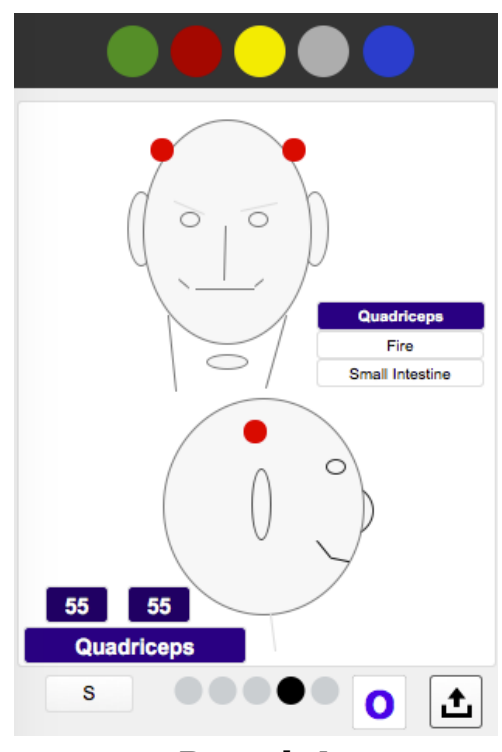

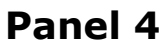

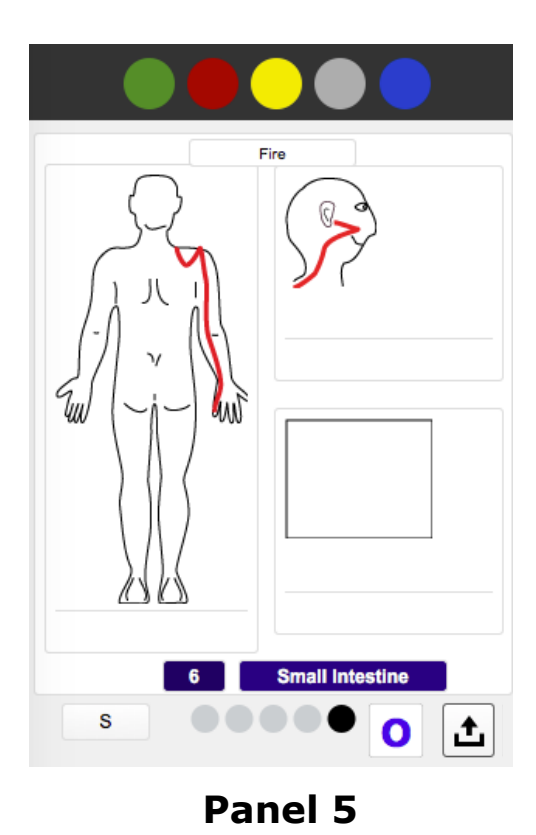

Meridian

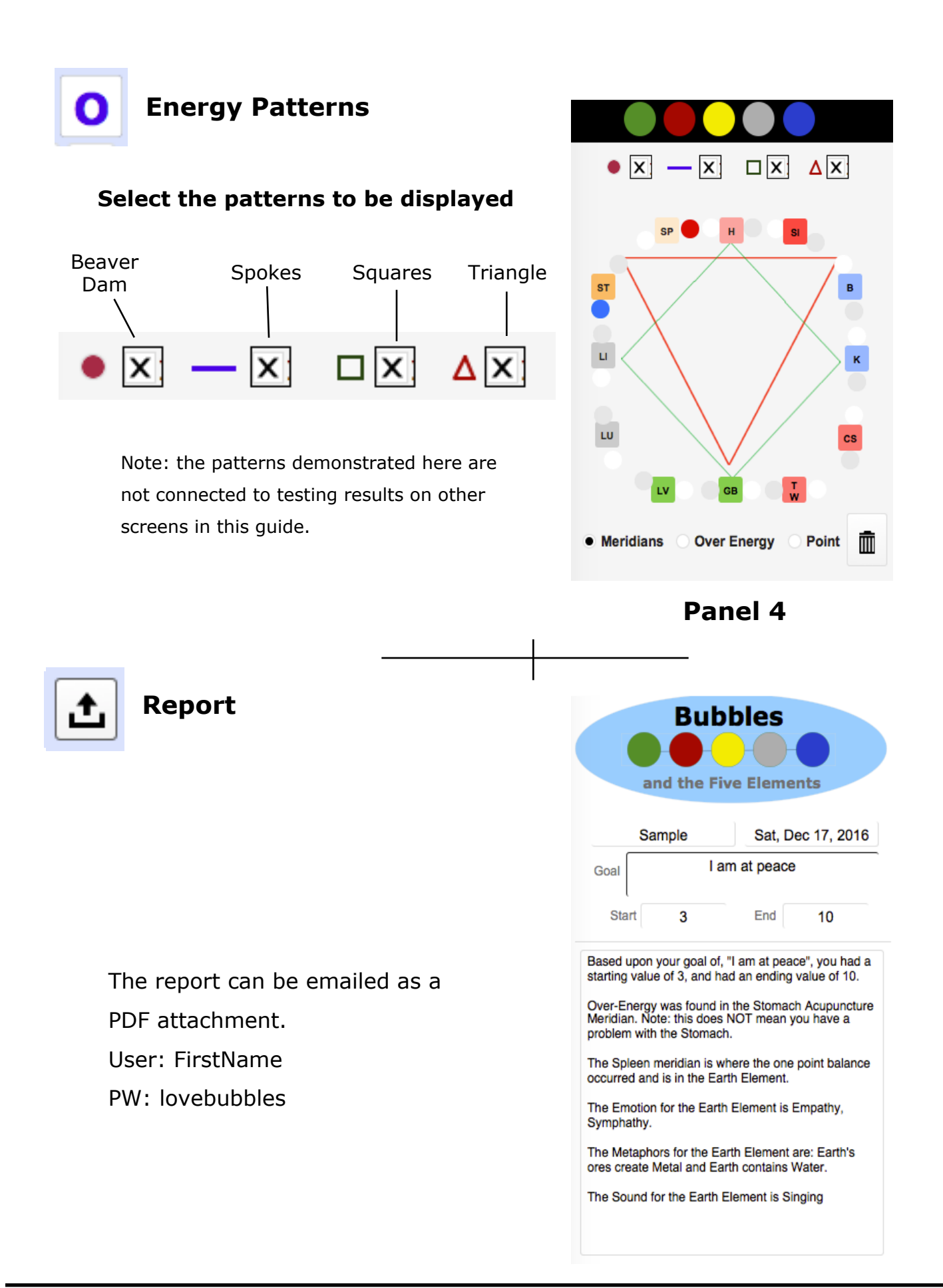

#### Acknowledgements

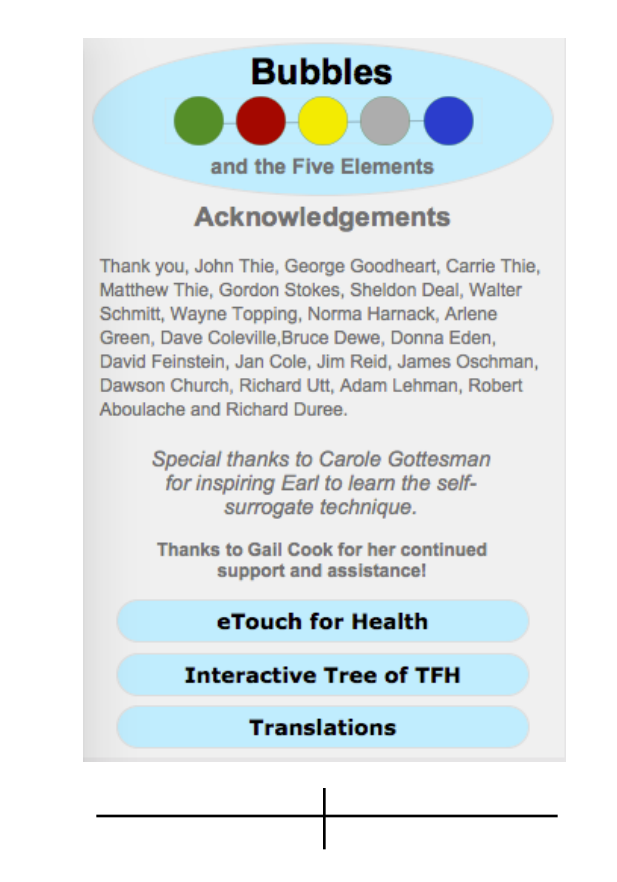

#### **Translation Credits**

| Bubbles<br>and the Five Elements |                            |
|----------------------------------|----------------------------|
| Language Translators             |                            |
|                                  | Translation by             |
| English                          | Earl Cook                  |
| Spanish                          | Maria Meyer                |
| German                           | Csillia & Erika Kernberger |
| Chinese                          | Google                     |
| French                           | Google                     |
| Japanese                         | Google                     |
| Russian                          | Google                     |
| Translation Status               |                            |

#### **Translation Status**

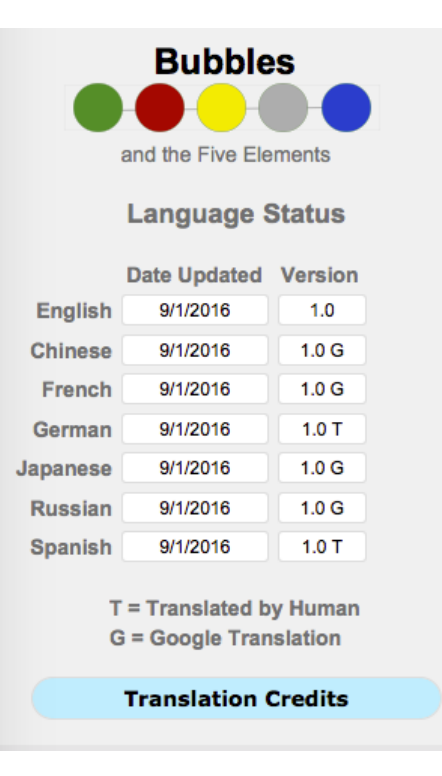